#### Deployment to Heroku

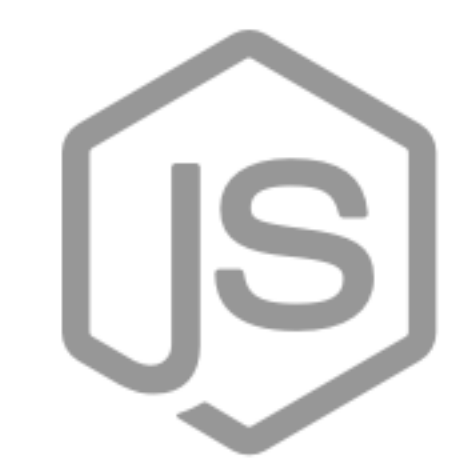

# Node.js

Heroku Dev Center

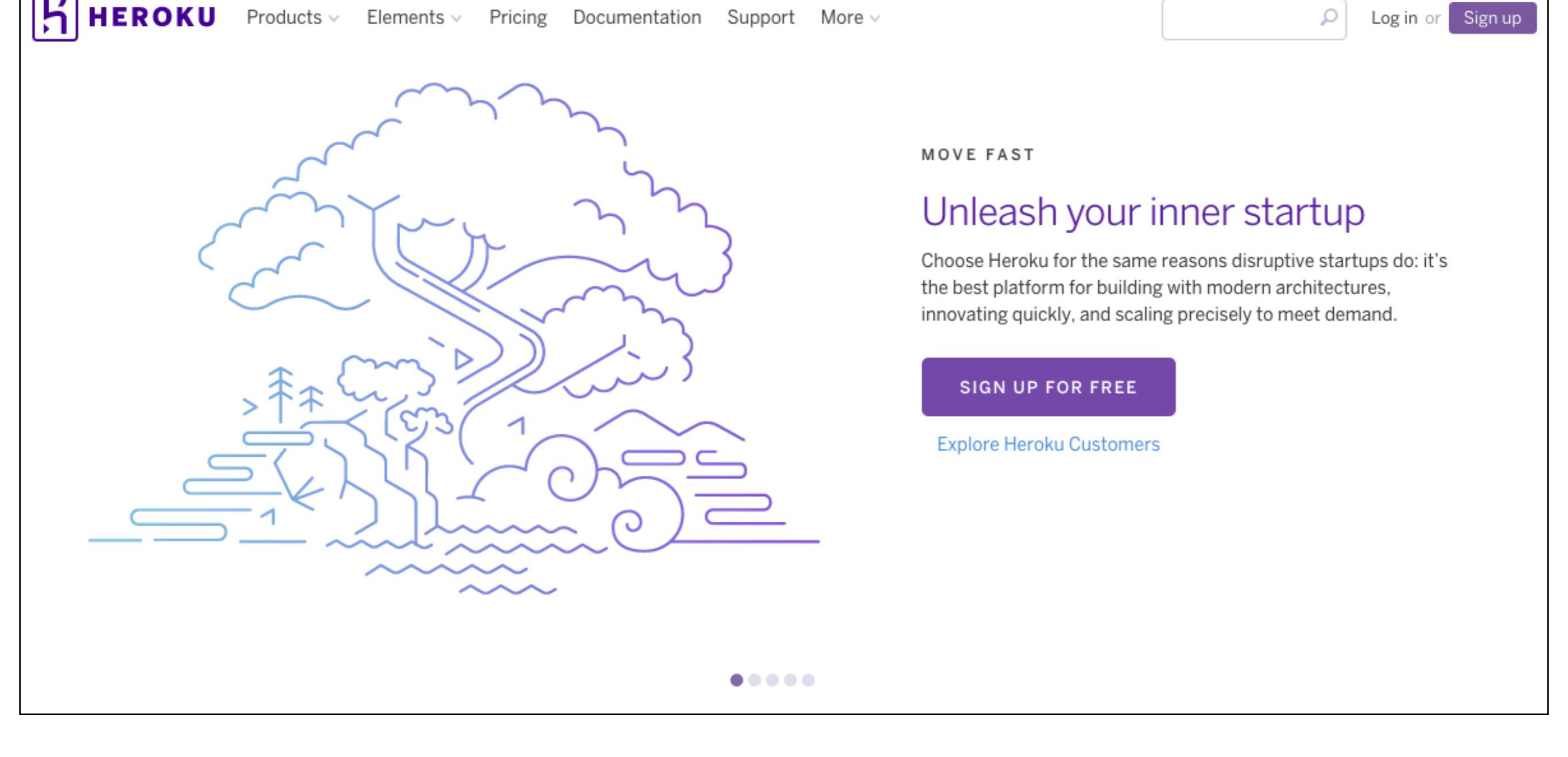

- Platform as a Service (PaaS).
- Offers simplified node.js application deployment & management

### Requirements

- Sign up for a free account on heroku
- Install Git
- Install Heroku
   Command Line

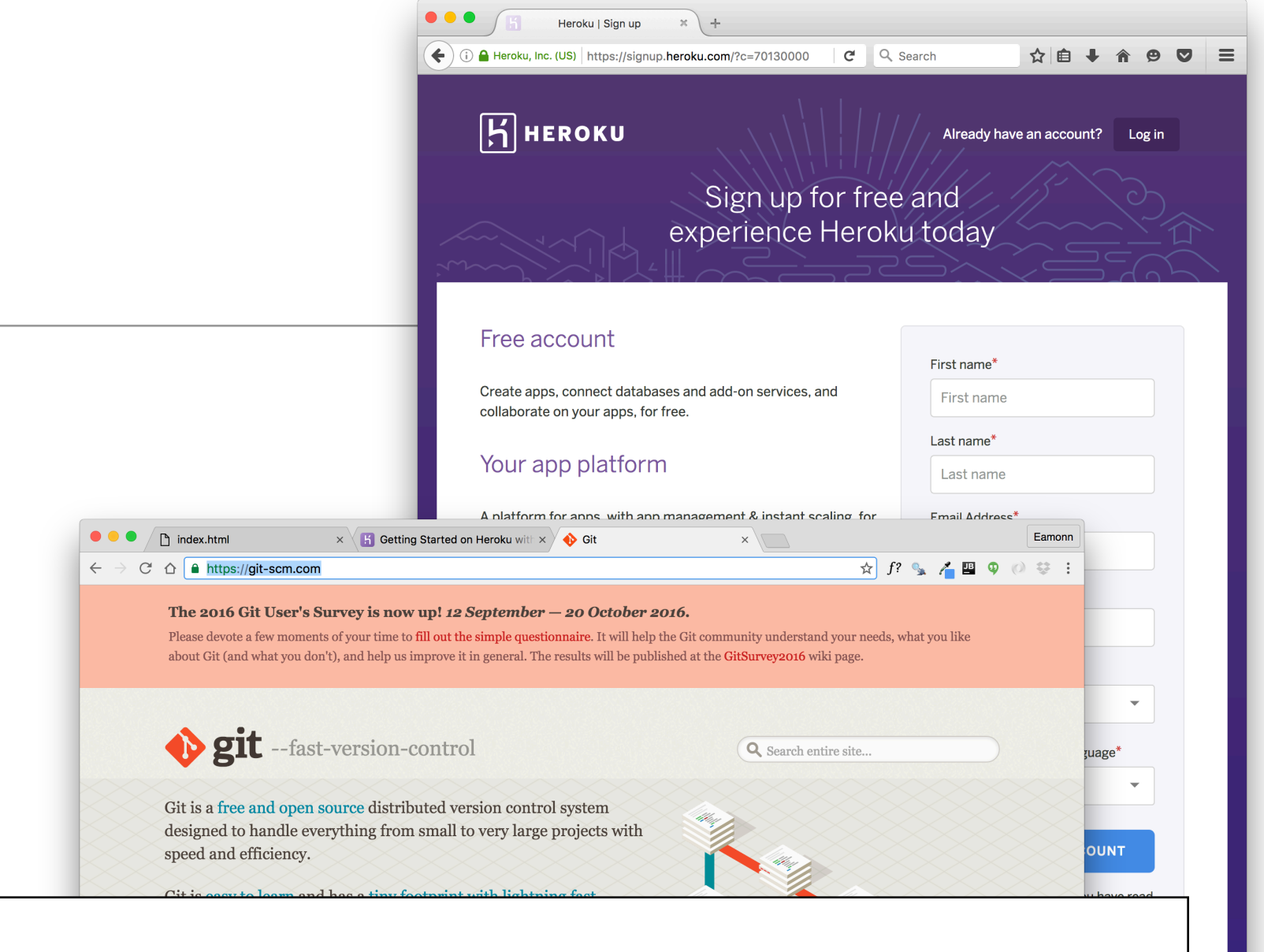

#### Set up

In this step you will install the Heroku Command Line Interface (CLI), formerly known as the Heroku Toolbelt. You will use the CLI to manage and scale your applications, to provision add-ons, to view the logs of your application as it runs on Heroku, as well as to help run your application locally.

#### 📩 Download the Heroku CLI for...

Once installed, you can use the **heroku** command from your command shell.

Log in using the email address and password you used when creating your Heroku

#### We are now mLab! Visit our blog to read more about the announcement.

PLANS + FEATURES

LOG IN

SIGN UP

DOCS + SUPPORT

PRICING

Requirements

#### Trusted. Loved. Most widely deployed.

mLab's Database-as-a-Service proudly powers over **350,000** MongoDB deployments on AWS, Azure, and Google

GET 500 MB FREE!

 Sign up for free mLab account

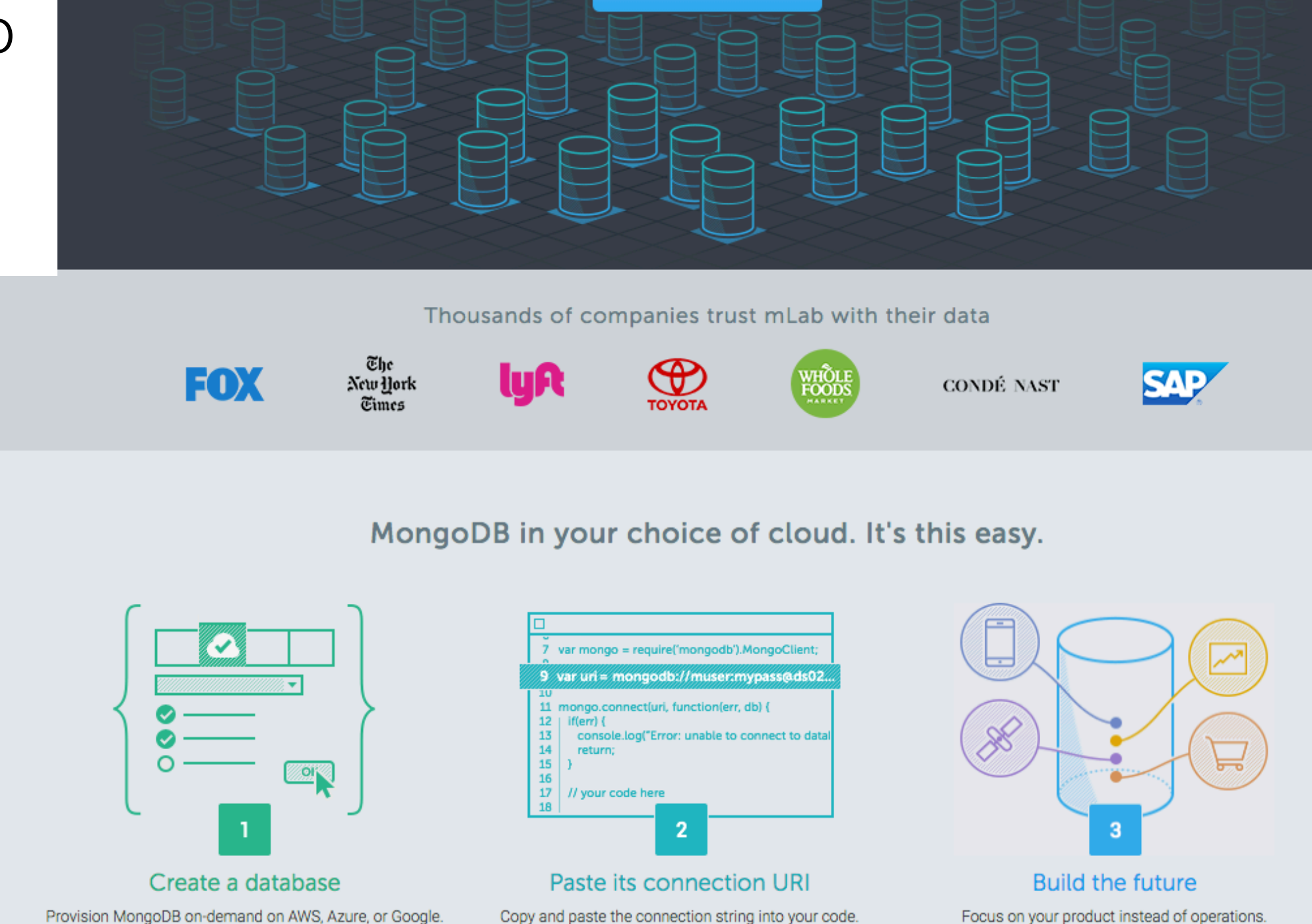

#### Deployment: 7 Steps

- 1. Commit project to git
- 2. Create an application using the heroku command line
- 3. Provision a MongoDB database
- 4. Prepare package.json for deployment
- 5. Push the application to heroku remote
- 6. Enable 'Production' mode, db connection, & restart
- 7. Monitor the Heroku Logs

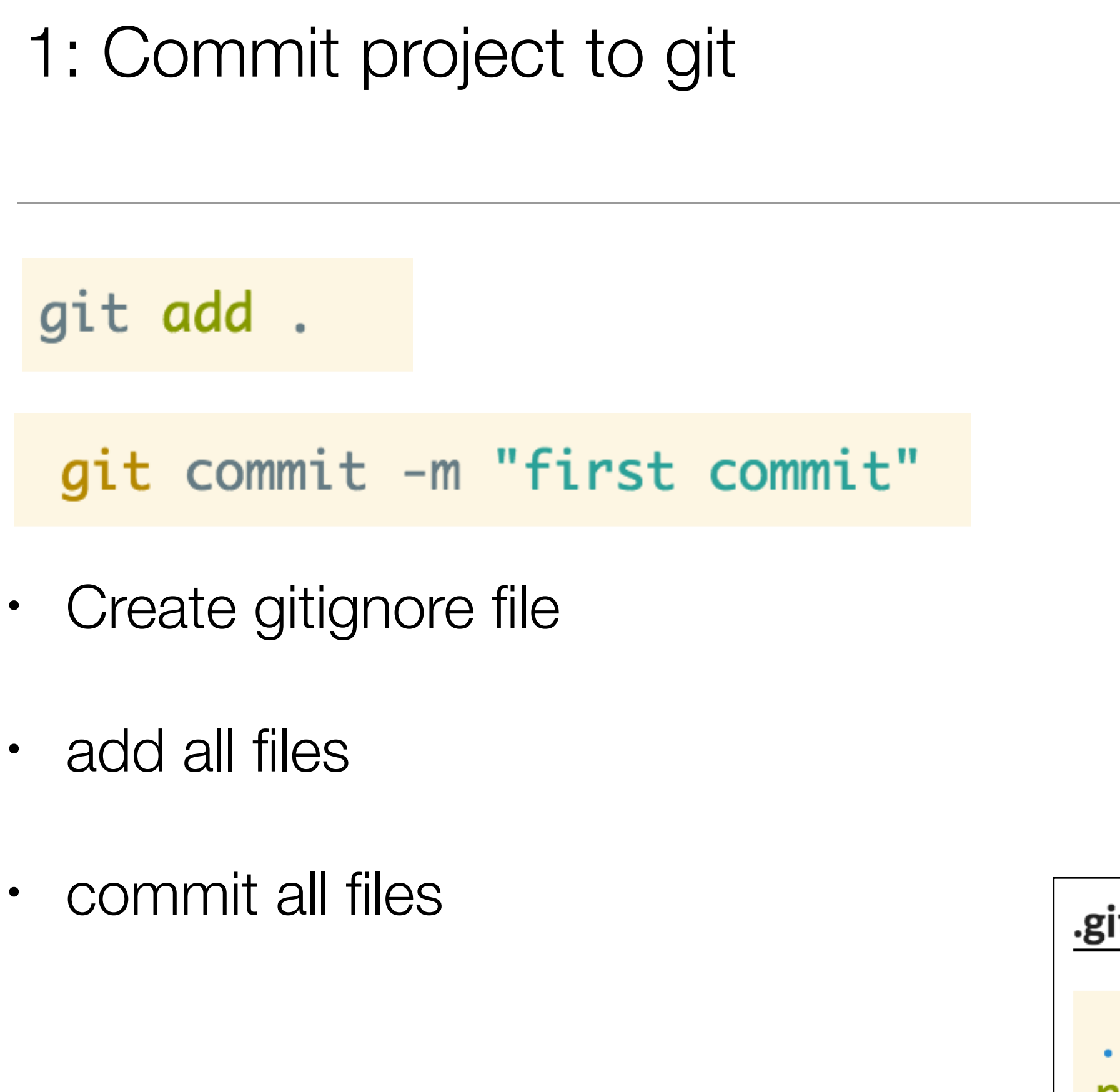

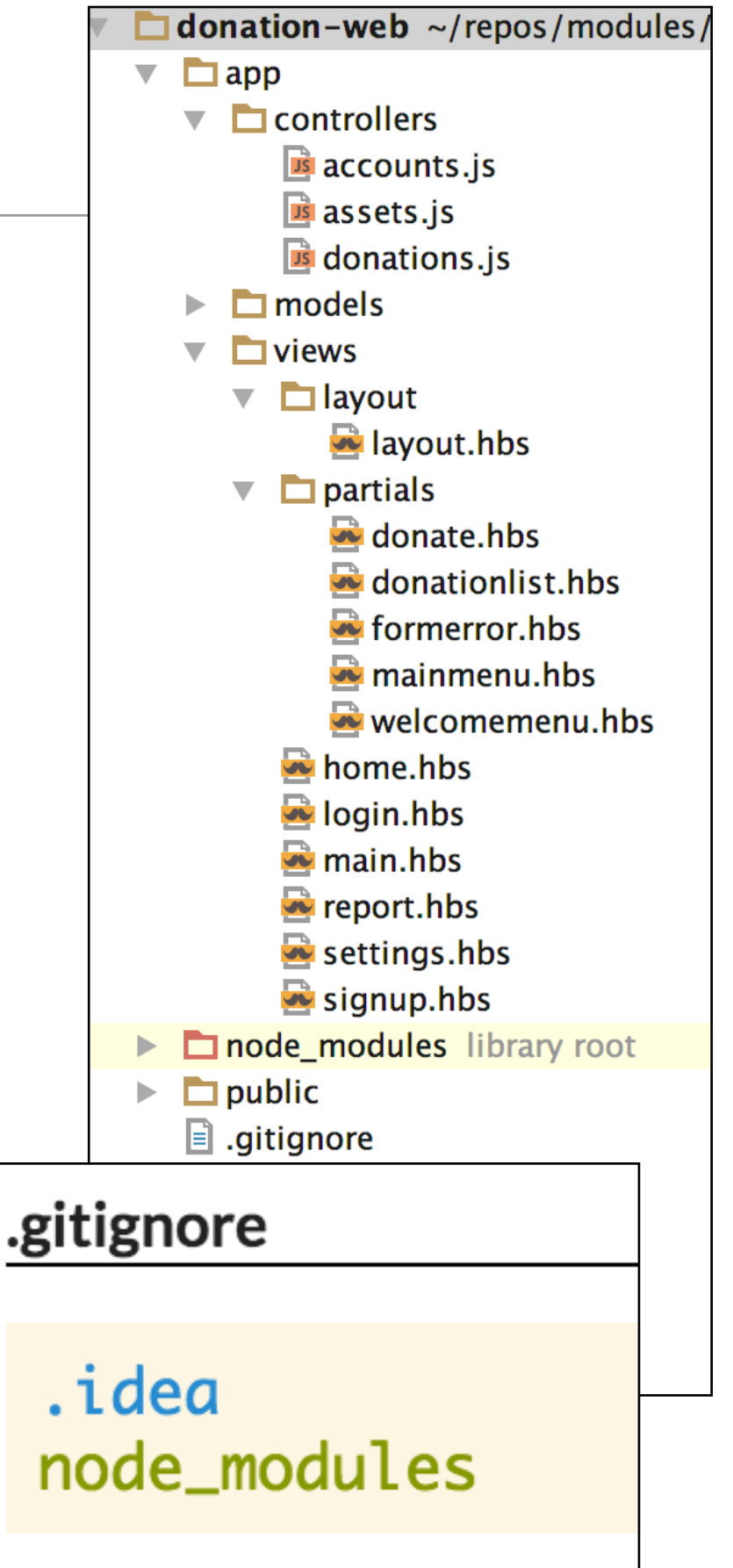

## 2: Create an application using the heroku

| Heroku       Q Jump to Favorites, Apps, Pipelines, Spaces                                                                                                    |                 |
|----------------------------------------------------------------------------------------------------|-----------------|
| Personal apps > agile-depths-49364                                                                                                    | ore ≎           |
| Overview Resources Deploy Metrics Activity Access Settings                                                                                                    |                 |
| Installed add-ons \$0.00/month       Configure Add-ons ()       Latest activity       All Additional Additiona Additiona Additional Additional Additional Additiona | ctivity ⊛<br>⊃- |
| heroku login<br>Email:<br>Password (typing will be hidden):                                                                                                    |                 |
| Once logged in, create a new application on heroku                                                                                                    |                 |

heroku create

This will respond with a new name in a few seconds:

```
Creating app... • calm-brushlands-29225
https://calm-brushlands-29225.herokuapp.com/ | https://git.heroku.com/calm-brushlands-29225.git
```

# 3: Provision a MongoDB database

Because we are using a mongo database, we need to provision this feature:

heroku addons:create mongolab

This should respond as follows:

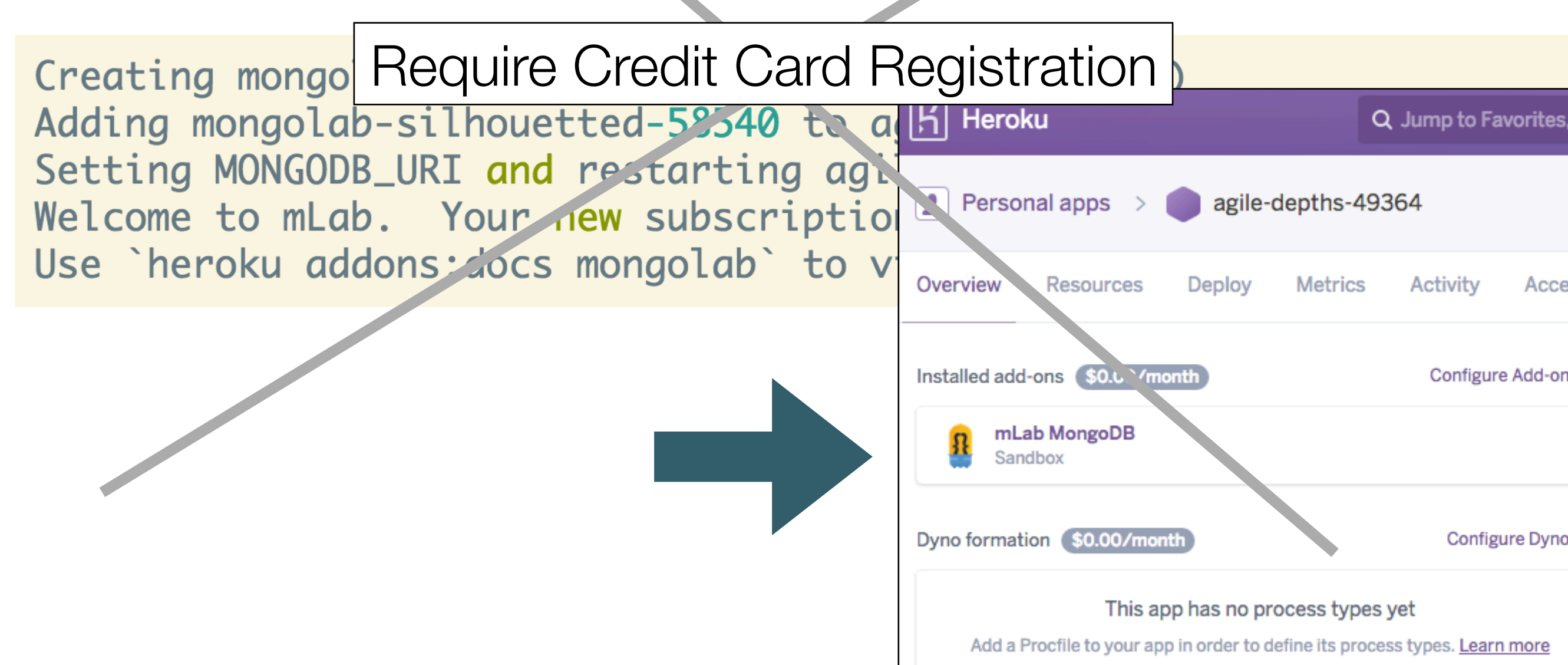

## 3: Create Mongo Database on MongoLab

- Create Database + Create Special User for database
- Extract 'Connection String'

| <sub>Home</sub><br>Database: donatio                                                                                                    | n                                 |                               |                              |                                |                                    | X Delete database               |
|----------------------------------------------------------------------------------------------------|-----------------------------------|-------------------------------|------------------------------|--------------------------------|------------------------------------|---------------------------------|
| To connect using the<br>% mongo ds055626.                                                                                                    | mongo shell:<br>mlab.com:55626/do | onation_u <dbuser> -</dbuser> | •p <dbpassword></dbpassword> |                                |                                    |                                 |
| To connect using a d                                                                                                    | river via the standa              | ard MungoDB URI (wha          | <u>it's this?</u> ):         |                                |                                    |                                 |
| mongodb:// <dbus< th=""><th>er&gt;:<dbpassword>@</dbpassword></th><th>ds055626.mlab.com:55</th><th>626/donation</th><th></th><th></th><th></th></dbus<> | er>: <dbpassword>@</dbpassword>   | ds055626.mlab.com:55          | 626/donation                 |                                |                                    |                                 |
|                                                                                                    |                                   |                               |                              |                                |                                    | mongod version: 3.2.10 (MMAPv1) |
| A Sandbox databases                                                                                                    | do not have redunda               | ancy and therefore are no     | ot suitable for production   | . Visit our <u>guide to ru</u> | nning in production for more info. |                                 |
| Collections                                                                                                    | Users                             | Stats                         | Backups                      | Tools                          |                                    |                                 |
| Collections                                                                                                    |                                   |                               |                              |                                |                                    | + Add collection                |
| [None at this time]                                                                                                    |                                   |                               |                              |                                |                                    |                                 |
| System Collect                                                                                                    | tions 🛛                           |                               |                              |                                |                                    |                                 |
| NAME                                                                                                    |                                   |                               | DOCUMENTS                    |                                | SIZE                               |                                 |
| system.indexes                                                                                                    |                                   |                               | 0                            |                                | 0.00 KB                            |                                 |

#### 4: Prepare package.json for deployment

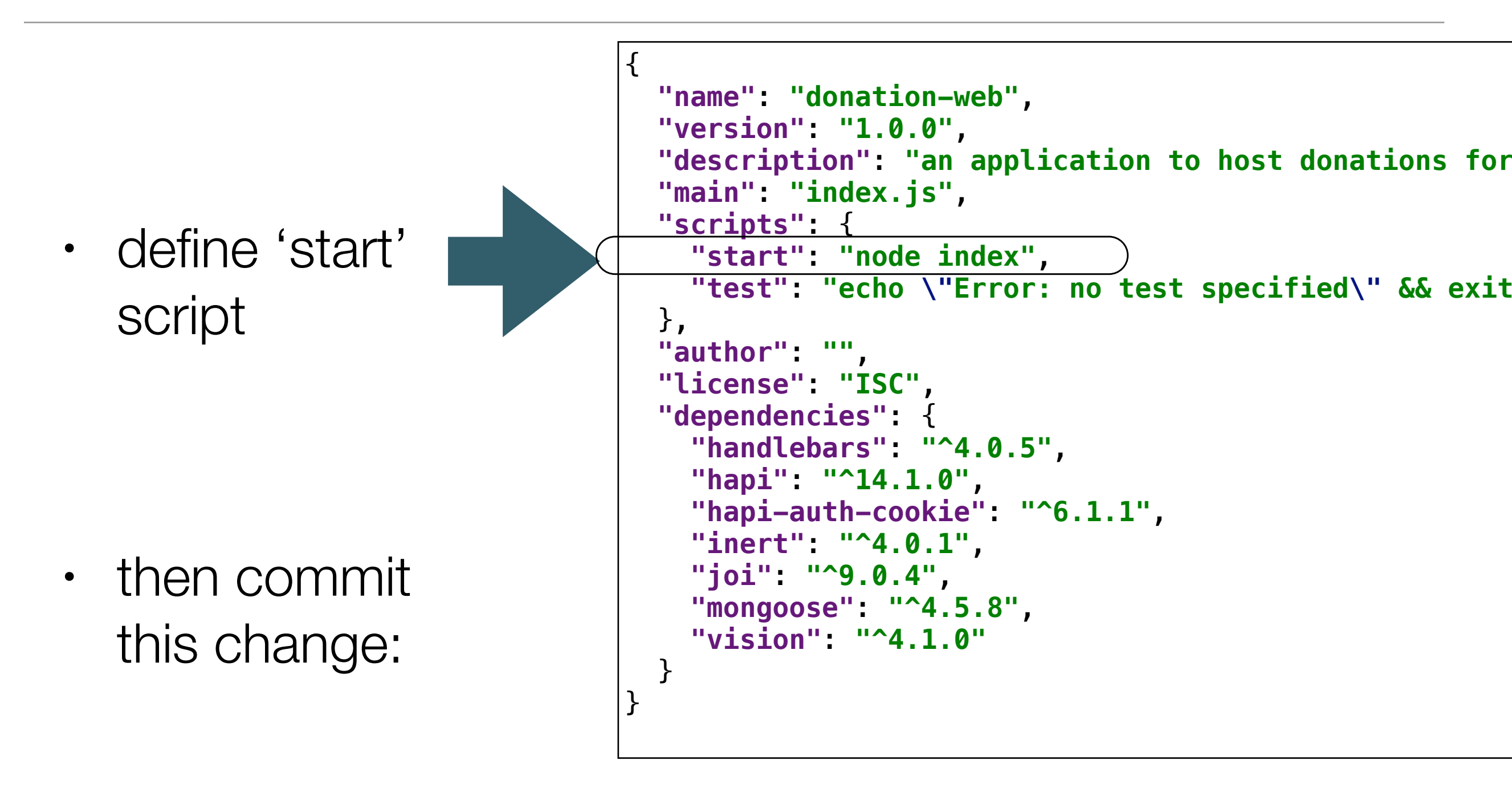

git commit -m "node launch script added"

## 5: Push the application to heroku remote

|                        | Counting objects: 43, done.<br>Delta compression using up to 8 threads.<br>Compressing objects: 100% (39/39), done.<br>Writing objects: 100% (43/43), 506.04 KiB   0 bytes/s, done.<br>Total 43 (delta 6), reused 0 (delta 0)<br>remote: Compressing source files done.                                                                                                    |
|------------------------|----------------------------------------------------------------------------------------------------|
| git push heroku master | <pre>remote: Building Source:<br/>remote:<br/>remote:&gt; Node.js app detected<br/>remote:<br/>remote:&gt; Creating runtime environment</pre>                                                                                                    |
|                        | remote:<br>remote:<br>NPM_CONFIG_LOGLEVEL=error<br>NPM_CONFIG_DODUCTION_true                                                                                                    |
| heroku open            | remote: NODE_ENV=production<br>remote: NODE_MODULES_CACHE=true                                                                                                    |
|                        | <pre>remote: Procfile declares types -&gt; (none) remote: Default types for buildpack -&gt; web remote: remote:&gt; Compressing remote: Done: 15.3M remote:&gt; Launching remote: Released v5 remote: https://agile-depths-49364.herokuapp.com/ deployed to Heroku remote: remote: Verifying deploy done. To https://git.heroku.com/agile-depths-49364.git * [new branch] master -&gt; master</pre> |

- Use git to transmit app sources to heroku
- Browse to the deployed url

#### 6: Enable 'Production' mode

 Although the app will launch, we will not be able to get beyond the sign up screen. Trying to register a new user will generate an internal error on the app.

9.449373+00:00 heroku[web.1]: Starting process with command `npm start`
1.420126+00:00 app[web.1]:
1.420148+00:00 app[web.1]: > donation-web@1.0.0 start /app
app[web.1]: > node index
app[web.1]: > node index
app[web.1]: app[web.1]: Server listening at: http://lbee6dd6-e0a2-4b2a-81fe-9c6e9485bea3:48
app[web.1]: Mongoose disconnected
2.427543+00:00 app[web.1]: Mongoose connection error: MongoError: getaddrinfo ENOTFOUND undefine

```
var dbURI = 'mongodb://localhost/donation';
if (process.env.NODE_ENV === 'production') {
   dbURI = process.env.MONGOLAB_URI;
}
```

• Need to reset the app to production mode, and restart

```
heroku config:set NODE_ENV="production"
```

#### 6: Set db connection string & restart

 On Command Line, set MONGOLAB\_URI to connection string harvested from mLab

heroku config:set MONGOLAB\_URI=mongodb://donationuser:donationuser@dsXXX.mlab.com:XXXX/donation

```
var dbURI = 'mongodb://localhost/donation';
if (process.env.NODE_ENV === 'production') {
   dbURI = process.env.MONGOLAB_URI;
}
```

• Restart the app

heroku restart

#### 7: Monitor the Heroku Logs

#### heroku logs --tail

2016-08-07T11:45:49.449373+00:00 heroku[web.1]: Starting process with command `npm start`
2016-08-07T11:45:51.420126+00:00 app[web.1]:
2016-08-07T11:45:51.420148+00:00 app[web.1]: > donation-web@1.0.0 start /app
2016-08-07T11:45:51.420149+00:00 app[web.1]: > node index
2016-08-07T11:45:51.420150+00:00 app[web.1]:
2016-08-07T11:45:52.419684+00:00 app[web.1]: Server listening at: http://lbee6dd6-e0a2-4b2a-81fe-9c6e9485

#### Connect Robomongo to mLab

- The database we are now using is in the cloud and it might be useful to be able to browse directly to it.
- For this url

mongodb://heroku\_4pt2zvkj:omev5e4sctvbiaa0i1t5cbstdj@ds011902.mlab.com:11902/heroku\_4pt2

This encodes the following connection settings:

address: ds011902.mlab.com port: 11902 database: heroku\_4pt2zvkj password: omev5e4sctvbiaa0i1t5cbstdj

# **Robomongo** Connection

address: ds011902.mlab.com port: 11902 database: heroku\_4pt2zvkj password: omev5e4sctvbiaa0i1t5cbstdj

| ection Authentication Advanced                                                                                                    |  |  |  |  |  |  |  |  |
|----------------------------------------------------------------------------------------------------|--|--|--|--|--|--|--|--|
|                                                                                                    |  |  |  |  |  |  |  |  |
| oku-app                                                                                                    |  |  |  |  |  |  |  |  |
| Choose any connection name that will halp you to                                                                                                    |  |  |  |  |  |  |  |  |
| identify this connection.                                                                                                    |  |  |  |  |  |  |  |  |
| identity this connection.                                                                                                    |  |  |  |  |  |  |  |  |
|                                                                                                    |  |  |  |  |  |  |  |  |
| 11902.mlab.com : 11902                                                                                                    |  |  |  |  |  |  |  |  |
| cify host and port of MongoDB server. Host can                                                                                                    |  |  |  |  |  |  |  |  |
| ither IPv4, IPv6 or domain name.                                                                                                    |  |  |  |  |  |  |  |  |
|                                                                                                    |  |  |  |  |  |  |  |  |
|                                                                                                    |  |  |  |  |  |  |  |  |
|                                                                                                    |  |  |  |  |  |  |  |  |
|                                                                                                    |  |  |  |  |  |  |  |  |
|                                                                                                    |  |  |  |  |  |  |  |  |
|                                                                                                    |  |  |  |  |  |  |  |  |
| ① Test Cancel Save                                                                                                    |  |  |  |  |  |  |  |  |
|                                                                                                    |  |  |  |  |  |  |  |  |
|                                                                                                    |  |  |  |  |  |  |  |  |
|                                                                                                    |  |  |  |  |  |  |  |  |
|                                                                                                    |  |  |  |  |  |  |  |  |
| Connection Settings                                                                                                    |  |  |  |  |  |  |  |  |
| Connection Settings                                                                                                    |  |  |  |  |  |  |  |  |
| Connection Settings<br>ection Authentication Advanced                                                                                                    |  |  |  |  |  |  |  |  |
| Connection Settings<br>ection Authentication Advanced                                                                                                    |  |  |  |  |  |  |  |  |
| Connection Settings<br>ection Authentication Advanced<br>thentication                                                                                                    |  |  |  |  |  |  |  |  |
| Connection Settings<br>ection Authentication Advanced<br>thentication                                                                                                    |  |  |  |  |  |  |  |  |
| Connection Settings<br>ection Authentication Advanced<br>thentication<br>heroku_4pt2zvkj                                                                                                    |  |  |  |  |  |  |  |  |
| Connection Settings<br>ection Authentication Advanced<br>thentication<br>heroku_4pt2zvkj<br>The admin database is unique in MongoDB.                                                                                                    |  |  |  |  |  |  |  |  |
| Connection Settings<br>ection Authentication Advanced<br>thentication<br>heroku_4pt2zvkj<br>The admin database is unique in MongoDB.<br>Users with normal access to the admin                                                                                                    |  |  |  |  |  |  |  |  |
| Connection Settings<br>ection Authentication Advanced<br>thentication<br>heroku_4pt2zvkj<br>The admin database is unique in MongoDB.<br>Users with normal access to the admin<br>database have read and write access to all<br>databases                                                                                                    |  |  |  |  |  |  |  |  |
| Connection Settings         ection       Authentication         Advanced         thentication         heroku_4pt2zvkj         The admin database is unique in MongoDB.         Users with normal access to the admin database have read and write access to all databases.                                                                                                    |  |  |  |  |  |  |  |  |
| Connection Settings         ection       Authentication         Advanced         thentication         heroku_4pt2zvkj         The admin database is unique in MongoDB.         Users with normal access to the admin database have read and write access to all databases.         heroku_4pt2zvkj                                                                                                    |  |  |  |  |  |  |  |  |
| Connection Settings         ection       Authentication         Advanced         thentication         heroku_4pt2zvkj         The admin database is unique in MongoDB.         Users with normal access to the admin database have read and write access to all databases.         heroku_4pt2zvkj                                                                                                    |  |  |  |  |  |  |  |  |
| Connection Settings         ection       Authentication         Advanced         thentication         heroku_4pt2zvkj         The admin database is unique in MongoDB.         Users with normal access to the admin database have read and write access to all databases.         heroku_4pt2zvkj                                                                                                    |  |  |  |  |  |  |  |  |
| Connection Settings     ection     Authentication     thentication     heroku_4pt2zvkj   The admin database is unique in MongoDB. Users with normal access to the admin database have read and write access to all databases.   heroku_4pt2zvkj     heroku_4pt2zvkj     Show                                                                                                    |  |  |  |  |  |  |  |  |
| Connection Settings         ection       Authentication       Advanced         thentication       heroku_4pt2zvkj       Interaction         heroku_4pt2zvkj       The admin database is unique in MongoDB. Users with normal access to the admin database have read and write access to all databases.         heroku_4pt2zvkj       Show         am       SCRAM-SHA-1       Image: Scrame access to all scrame access to all s |  |  |  |  |  |  |  |  |
| Connection Settings         ection       Authentication         Advanced         thentication         heroku_4pt2zvkj         The admin database is unique in MongoDB.         Users with normal access to the admin database have read and write access to all databases.         heroku_4pt2zvkj                                                                                                    |  |  |  |  |  |  |  |  |
| Connection Settings         ection       Authentication         Advanced         thentication         heroku_4pt2zvkj         The admin database is unique in MongoDB.         Users with normal access to the admin database have read and write access to all databases.         heroku_4pt2zvkj         ••••••••••••••••••••••••••••••••••••                                                                                                    |  |  |  |  |  |  |  |  |
| Connection Settings ection Authentication Advanced thentication heroku_4pt2zvkj The admin database is unique in MongoDB. Users with normal access to the admin database have read and write access to all databases. heroku_4pt2zvkj                                                                                                    |  |  |  |  |  |  |  |  |
|                                                                                                    |  |  |  |  |  |  |  |  |

| • • •                                                                                                    | 🔕 Robomongo                                                                                                    | 0.9.0-RC7                    |              |        |  |  |  |  |                     |     |              |
|----------------------------------------------------------------------------------------------------|----------------------------------------------------------------------------------------------------|------------------------------|--------------|--------|--|--|--|--|---------------------|-----|--------------|
| 📑 📄 🖬 🕨 🔳 🖏                                                                                                    |                                                                                                    |                              |              |        |  |  |  |  |                     |     |              |
| <ul> <li>New Connection (2)</li> <li>heroku-app (1)</li> <li>heroku_4pt2zvkj</li> <li>Collections (3)</li> <li>System</li> <li>donations</li> </ul> | Solution       Solution       Solution <td< th=""></td<> |                              |              |        |  |  |  |  |                     |     |              |
|                                                                                                    |                                                                                                    |                              |              |        |  |  |  |  | users () 0.114 sec. | 4   | 0 50 🕨 🖪 🗐 🗎 |
|                                                                                                    |                                                                                                    |                              |              |        |  |  |  |  | Indexes             | Key | Value        |
|                                                                                                    | v users                                                                                                    | (1) ObjectId("5725d5dd6      | { 6 fields } | Object |  |  |  |  |                     |     |              |
| Indexes                                                                                                    |                                                                                                    | ObjectId("5725d5dd680385110. | . ObjectId   |        |  |  |  |  |                     |     |              |
| Functions                                                                                                    | iiii firstName                                                                                                    | homer                        | String       |        |  |  |  |  |                     |     |              |
| Users                                                                                                    | "" lastName                                                                                                    | simpson                      | String       |        |  |  |  |  |                     |     |              |
|                                                                                                    | "" email                                                                                                    | homer@simpson.com            | String       |        |  |  |  |  |                     |     |              |
|                                                                                                    | "" password                                                                                                    | secret                       | String       |        |  |  |  |  |                     |     |              |
|                                                                                                    | #V                                                                                                    | 0                            | Int32        |        |  |  |  |  |                     |     |              |
|                                                                                                    |                                                                                                    |                              |              |        |  |  |  |  |                     |     |              |
|                                                                                                    |                                                                                                    |                              |              |        |  |  |  |  |                     |     |              |
|                                                                                                    |                                                                                                    |                              |              |        |  |  |  |  |                     |     |              |
|                                                                                                    |                                                                                                    |                              |              |        |  |  |  |  |                     |     |              |
|                                                                                                    |                                                                                                    |                              |              |        |  |  |  |  |                     |     |              |
|                                                                                                    |                                                                                                    |                              |              |        |  |  |  |  |                     |     |              |
|                                                                                                    |                                                                                                    |                              |              |        |  |  |  |  |                     |     |              |
|                                                                                                    |                                                                                                    |                              |              |        |  |  |  |  |                     |     |              |
|                                                                                                    |                                                                                                    |                              |              |        |  |  |  |  |                     |     |              |
|                                                                                                    |                                                                                                    |                              |              |        |  |  |  |  |                     |     |              |
|                                                                                                    |                                                                                                    |                              |              |        |  |  |  |  |                     |     |              |
|                                                                                                    |                                                                                                    |                              |              |        |  |  |  |  |                     |     |              |
|                                                                                                    |                                                                                                    |                              |              |        |  |  |  |  |                     |     |              |
| Logs                                                                                                    |                                                                                                    |                              |              |        |  |  |  |  |                     |     |              |